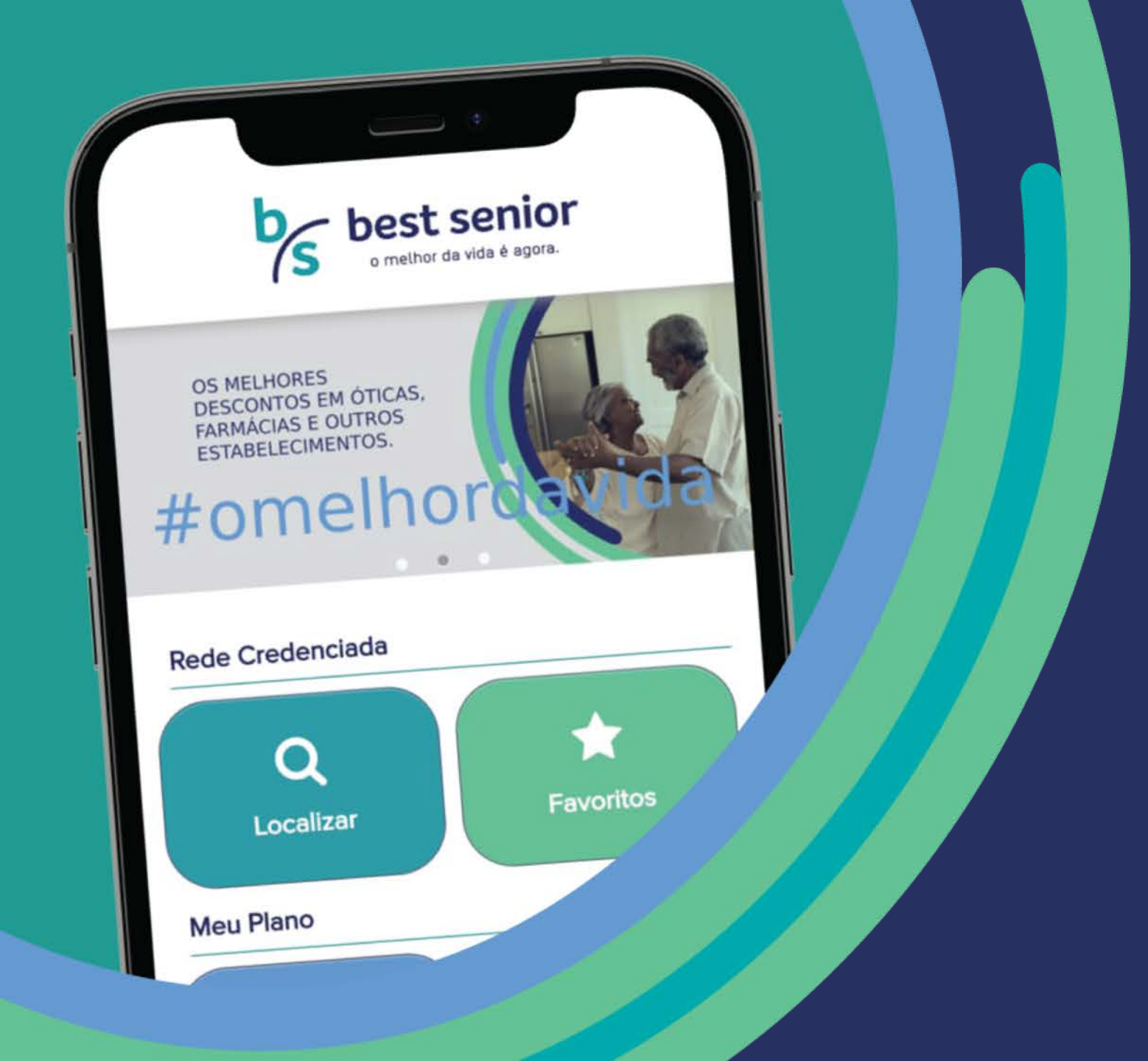

Solicitação de Autorização Antecipada de Exames Siga o passo a

passo e faça o

pedido de exame

pelo aplicativo.

# 1. Acesse o aplicativo **Best Senior** com usuário e senha;

**Observação:** para entrar no aplicativo, faça o download na Play Store ou Apple Store (busque por **Best Senior**). Em seguida, no campo Usuário, digite o CPF do beneficiário cadastrado no plano sem pontos e traços. No campo Senha, coloque o código da carteirinha sem pontos e traços.

Login

Entrar

🗉 Lembrar login

Primeiro acesso

login

senha

best senior

o melhor da vida é agora

best senior

# 2. Uma vez logado no aplicativo, clique no botão Fale Conosco;

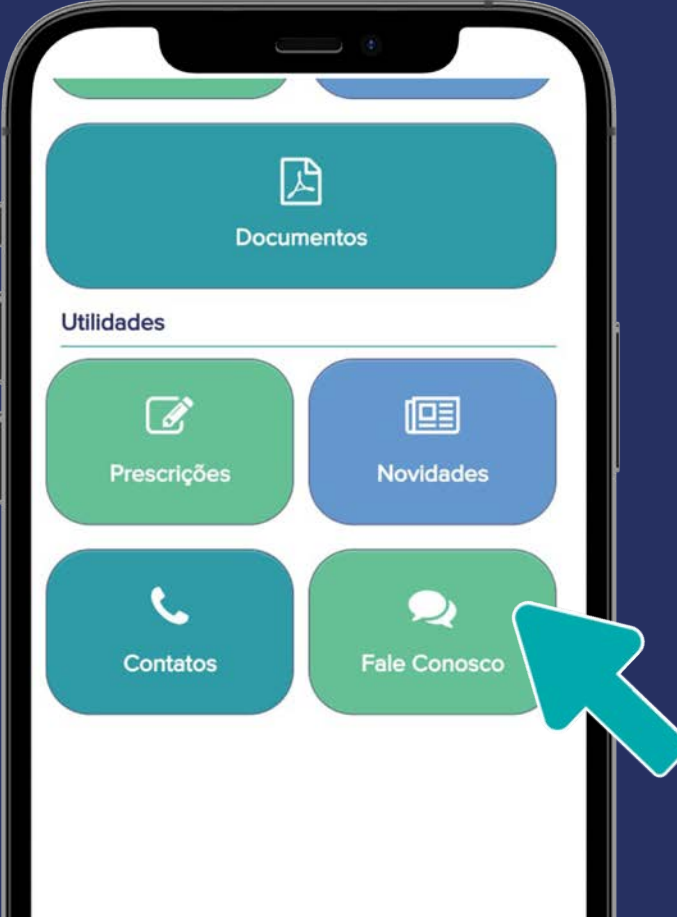

# **3.** Em seguida, clique em **Registrar** para iniciar a solicitação;

|        |   | *            |           |
|--------|---|--------------|-----------|
|        |   | Fale Conosco |           |
|        | 0 | Registrar    |           |
| ĺ      | ٩ | Consultar    | $\square$ |
| e<br>F |   |              |           |
| ļ      |   |              |           |
| >      |   |              |           |
|        |   |              |           |
|        |   |              |           |

### WWW.BESTSENIOR.COM.BR

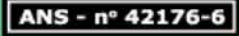

# Fale Conosco Email Modelo@email.com.br Categoria PEDIDO DE AUTORIZAÇÃO Anexos (Máx 5Mb) - INCLUIR image41489.jpeg 8

Observações

Solicito liberação para os exames contidos no pedido anexo.

4. Digite seu e-mail;

5. Escolha a categoria Pedido de Autorização;

6. Clique em Incluir para anexar o pedido médico;

Importante: não é possível prosseguir com a solicitação de exame sem o pedido médico anexado. Caso você não inclua o pedido médico, uma mensagem de erro como ao lado, aparecerá:

> Se esta mensagem não aparecer, o processo estará certo e você poderá partir para os próximos passos.

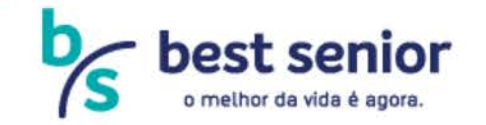

## WWW.BESTSENIOR.COM.BR

#### ANS - nº 42176

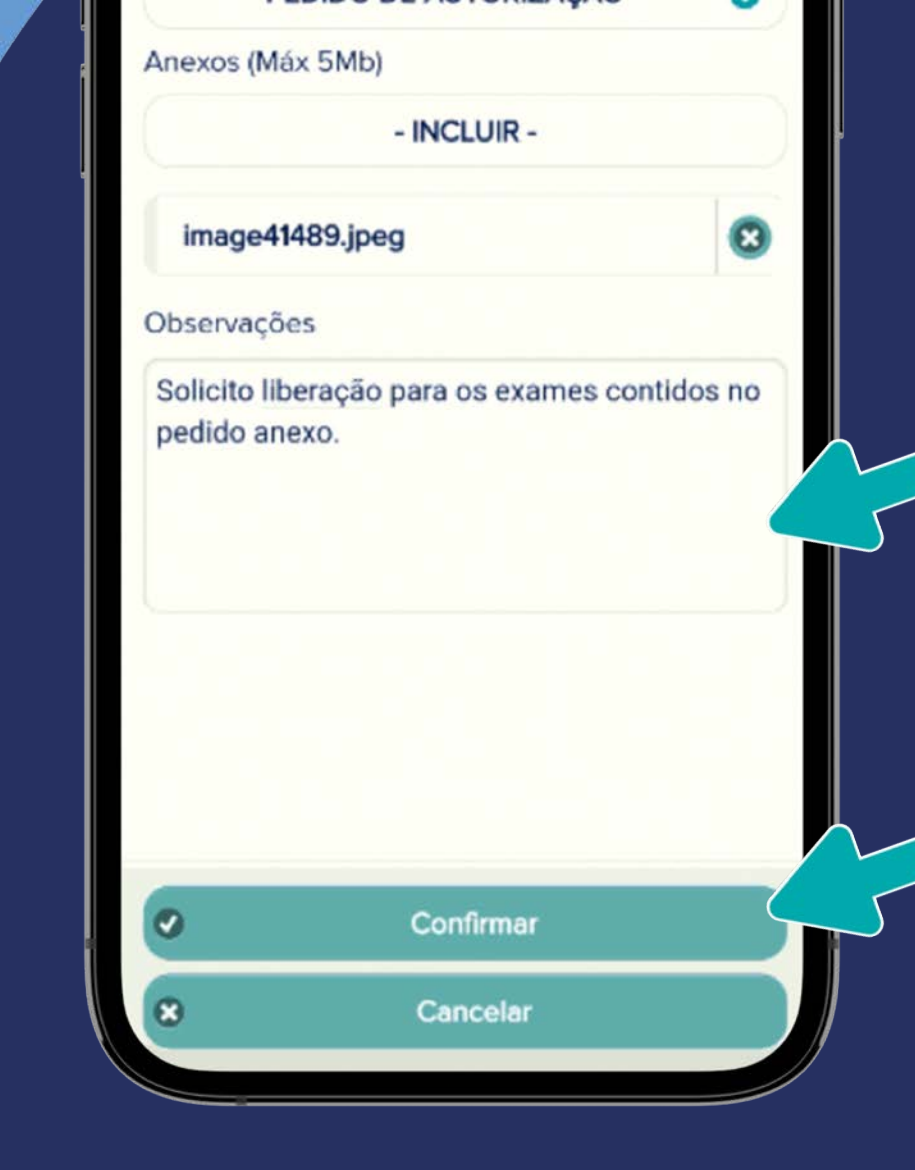

7. No campo Observação, digite o que deseja;

8. Acesse o botão
Confirmar para finalizar
a sua solicitação.

Observação: caso desista de registrar o pedido, basta ir ao botão Cancelar e abandonar a solicitação. Pedido feito! Após clicar em Confirmar, uma mensagem aparecerá informando que sua solicitação foi realizada com sucesso, junto com o número do Protocolo de Atendimento.

#### Registrado

Fale Conosco registrado com sucesso. Número do Protocolo: 42176620210607001791

Ok

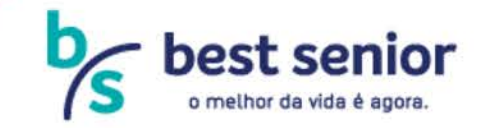

### WWW.BESTSENIOR.COM.BR

ANS - nº 42176-6

Pelo aplicativo Best Senior, também é possível monitorar o andamento da sua solicitação. Veja como é fácil a seguir.

1. Para acompanhar o andamento do seu pedido de exame, volte ao botão **Fale Conosco**, no menu inicial, e selecione a opção Consultar;

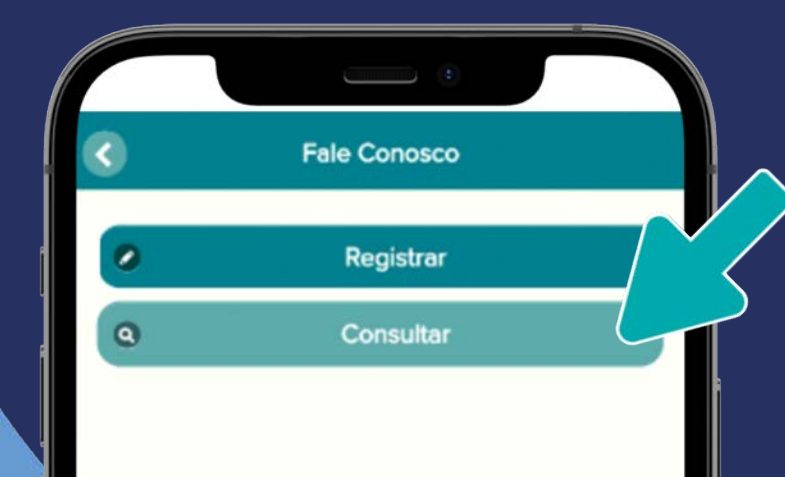

2. Todas as solicitações feitas pelo beneficiário aparecerão em ordem de data;

3. Para ver os detalhes do pedido desejado, basta clicar em cima da solicitação;

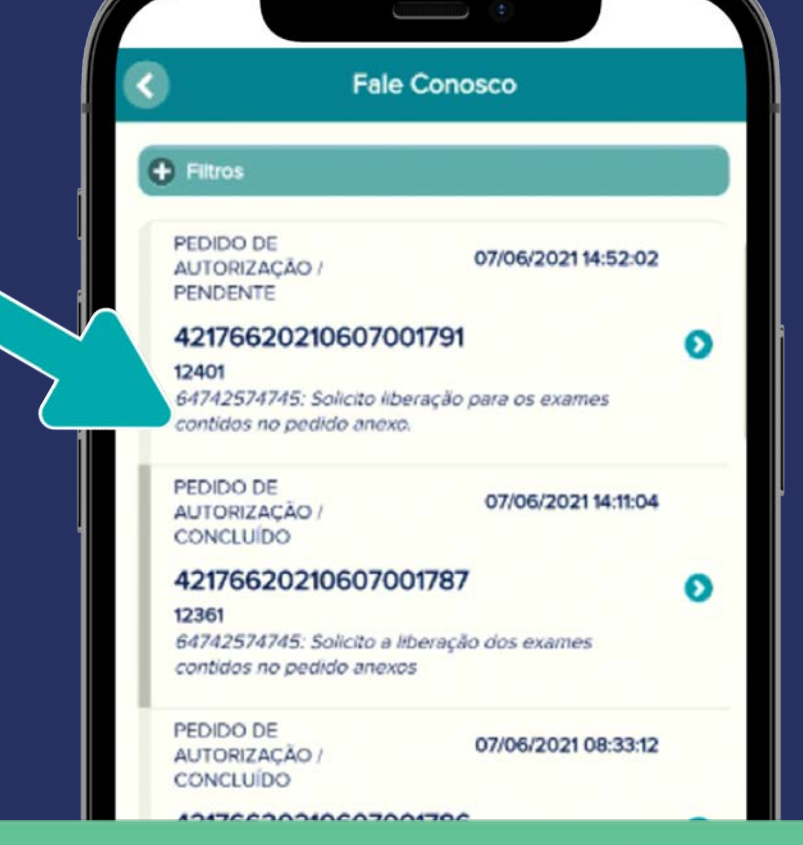

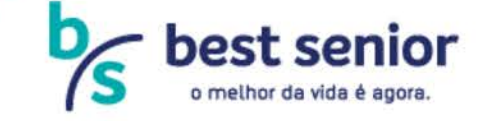

### WWW.BESTSENIOR.COM.BR

ANS - nº 42176-6

4. Para verificar se a solicitação já foi liberada, basta acessar o botão Autorizações, no menu inicial do aplicativo;

区

**Documentos** 

Cartão

Utilidades

(

Prescrições

o melhor da vida é agora

**Boletos** 

Autorizações

Novidades

 $\bigcirc$ 

5. Para encontrar o pedido que busca, escolha um período para análise;

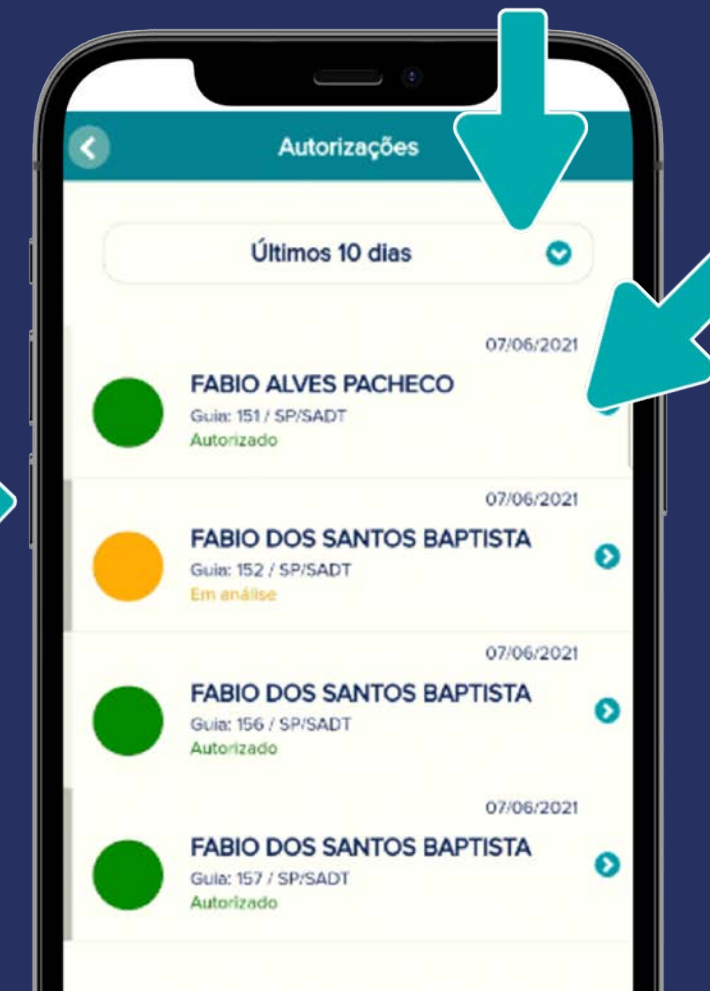

6. Em seguida, o sistema irá listar todas as guias solicitadas pelo beneficiário e a situação de cada uma delas: autorizado, em análise ou negado.

7. Para ver os detalhes da guia (exame liberado, data de liberação etc.), clique em cima e aguarde: os detalhes aparecerão em uma nova página.

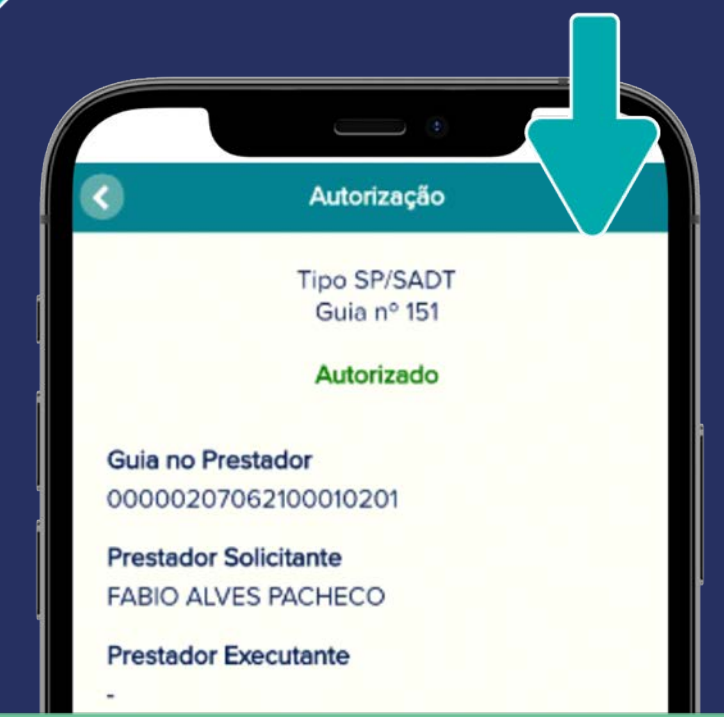

#### WWW.BESTSENIOR.COM.BR

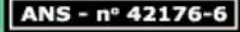

Viu como é fácil? Pelo aplicativo Best Senior, você tem mais praticidade e agilidade para cuidar do que realmente importa: a sua saúde.

# Até a próxima!

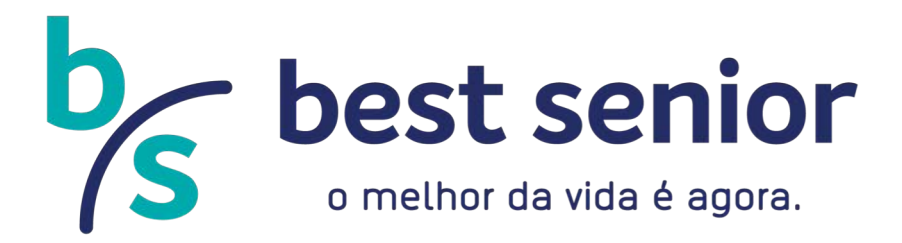

Av. Saturnino de Brito, 1350 • 1º Pavimento • Praia do Canto, Vitória. Espírito Santo • Cep: 29055-240 • www.bestsenior.com.br Telefone comercial • 27 2180.0366 | Atendimento ao cliente • 0800 883 6052 Best Care (Medicina Preventiva) • 0800 888 9887